Using HealthOne to ensure that patients with hypothyroidism are having thyroid function monitored

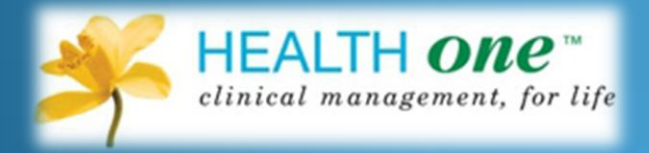

Dr. Conor O'Shea

# Keys to success

- Keeping your audit projects relevant to your practice, short, simple and easily manageable is the key to success.
- Choosing a topic is the first step and there should be agreement within the practice that the chosen topic for audit is a worthwhile area to study.

# How to carry out an audit

The steps involved are

- 1. Choose your topic
- 2. Define your Aims and Objectives
- 3. Choose your Guidelines, state your Criteria and set your Standard [Note the criteria are elements of care or activity, which can be measured; your standard (sometimes known as your target) is your desired level of performance and is usually stated as a percentage].
- 4. Collect your data
- 5. Analyze and interpret your data
- 6. Decide on what changes need to be made and implement them
- 7. Re-audit your practice.

# 1. Choose your topic

Use of thyroid function tests in monitoring patients with hypothyroidism

### 2. Define your Aims and Objectives

We wish to ensure that all our patients who are being treated for hypothyroidism are having regular monitoring of their thyroid function

# 3. Choose your Guidelines, state your Criteria and set your Standard

- Our guidelines on this topic are from the Association of Clinical Biochemists <u>www.acb.org.uk/docs/TFTguidelinefinal.pdf</u>
- This recommends that all patients receiving thyroxine should have a blood test (TFT) at least annually
- We set a target of 95%

# 4. Collect your data

- The next few pages will show how data can be collected by HealthOne
- A basic knowledge of the database search in HealthOne is required

# Our first task is to identify those patients who are known to be suffering from hypothyroidism

•In "patient criteria" we select all

•In "Item Inclusion criteria" we select either medical history *or* problem – content contains – hypothyroid; myxoedema

The phrase "hypothyroid" is used to identify either "hypothyroid", "or "hypothyroidism". We also include "myxoedema". These terms must be separated by a semi-colon

We also include a drug search of repeat prescriptions for anyone whose medical history or problem list might not be up to date thyroxine;eltroxin

Tick the boxes to the left to see search result.

•Finally we call this search "hypothyroidism" and save in a group called "Audit" – see title boxes at top of page.

| na<br>An | lysis<br>Ialysis | name:            |         |         |             |            | Group        | . A   | ۱   | ts                | - u  |   |
|----------|------------------|------------------|---------|---------|-------------|------------|--------------|-------|-----|-------------------|------|---|
| H        | pothy            | roidism          |         |         |             | ù,         | Execution    | n: [  |     |                   | -    |   |
| P        | atien            | t criteria       |         |         |             |            |              |       |     |                   |      |   |
|          |                  | Age              | All     |         |             |            |              |       | •   |                   |      |   |
|          |                  | Sex              | All     |         |             |            |              |       | -   |                   |      |   |
|          |                  | Display          | surna   | me, fii | ist name, s | ex, d      | ate of birth |       |     |                   |      |   |
|          |                  | Status           | active  | •       |             |            |              |       | •   |                   |      |   |
|          |                  | Test             | All     |         |             |            |              |       | •   |                   |      |   |
| T        | ansa             | ction criteria   |         |         |             |            |              |       |     |                   |      |   |
| Þ        |                  | CI               | napter  | All     |             |            |              |       | •   |                   |      |   |
|          |                  |                  | Date    | All 🔹   |             |            |              |       |     |                   |      |   |
|          |                  |                  | Name    | All     |             |            |              |       |     |                   |      |   |
|          |                  | Spe              | ciality | All     |             |            |              |       |     |                   |      |   |
|          |                  | Respo            | nsible  |         |             |            |              |       | •   |                   |      |   |
| Ite      | em in            | clusion criteria | 1       |         | ⊙ or        | $\odot$    | and          |       |     |                   |      |   |
|          | ~                | medical history  |         | -       | Content     | •          | Contains     | •     | hyp | pothyroid; myxoed | dema | • |
|          | $\checkmark$     | problem          |         | -       | Content     | •          | Contains     | •     | hyp | pothyroid; myxoed | dema | • |
| Ĵ,       |                  | repeat prescript | ion     | -       | Content     | •          | Contains     | •     | thy | roxine; eltroxin  |      | • |
|          |                  |                  |         | -       |             | •          |              | •     |     |                   |      | • |
| Ite      | em ex            | clusion criteri  | а       |         | ● or        | $^{\circ}$ | and          |       |     |                   |      |   |
| ►        |                  |                  |         | -       |             | -          |              | -     |     |                   |      |   |
|          |                  |                  |         | -       |             | •          |              | •     |     |                   |      | • |
|          |                  |                  |         | -       |             | •          |              | •     |     |                   |      | • |
|          |                  |                  |         |         |             | •          |              | •     |     |                   |      | • |
| œ        | Res              | trict to anothe  | r anal  | ysis    |             | С          | Restrict to  | o pre | eve | ntion             |      |   |
| Þ        | Inclu            | le 🔹             |         |         |             |            |              |       | _   |                   |      |   |
|          | _                |                  |         |         |             |            |              |       |     |                   |      |   |
| rite     | ria              |                  |         |         |             |            |              |       |     |                   |      |   |
|          |                  |                  |         |         |             |            |              |       |     |                   |      |   |

### Run the Search

| HEALTH one 2011 - [User database analys                   | is : hypotl | hyroidism]    |                    |
|-----------------------------------------------------------|-------------|---------------|--------------------|
| 🔾 File Edit View Analysis Tools Window Help               |             |               | _ 8 ×              |
| 🚰 🏠 💭 🗐 🗸 🦕 🔄 - 🗐 🖉 - 🖾 📼 🔳 - 🕯                           | NB 🔀 /1     | 🛝 😭 🔹 💥       | Risk Score »       |
|                                                           |             |               |                    |
|                                                           |             |               |                    |
| Result Query Octails                                      |             |               |                    |
| sumamenu                                                  | sex         | date of birth |                    |
|                                                           | female      | 02/03/1984    |                    |
| N CAMPBELL STATES AND AND AND AND AND AND AND AND AND AND | female      | 31/10/1966    |                    |
|                                                           | fomale      | 02/05/1952    |                    |
|                                                           | female      | 01/01/1972    |                    |
| PROVIDE AND A CONTRACTOR OF A CALIFORNIA COULD            | female      | 16/11/1995    |                    |
|                                                           | female      | 31/01/1948    |                    |
|                                                           | female      | 09/07/1970    |                    |
| (1) 用用用用用用用用用用用用用用用用用用用用用用用用用用用用用用用用用用用用                  | female      | 03/10/1936    |                    |
|                                                           | ten ale     | 11/03/1978    |                    |
|                                                           | female      | 25/11/1976    |                    |
|                                                           | female      | 05/96/1957    |                    |
| · 这时时间也是是这些时间,这时时间还是这些目的问题。"                              | female      | 13/12/1524    |                    |
| 1100-010-010-010-010-010-010-010-010-01                   | male        | 30/08/1973    |                    |
|                                                           | female      | 03/11/1960    |                    |
|                                                           | female      | 11/02/1964    |                    |
|                                                           | female      | 28/03/1977    |                    |
|                                                           | female      | 19/05/1962    |                    |
| 计算机器 化过度试验 计算法 化化过度计算机 化合体分支                              | female      | 01/06/1933    |                    |
|                                                           | female      | 26/07/1972    |                    |
|                                                           | female      | 26/05/2011    |                    |
|                                                           | female      | 06/05/2003    |                    |
|                                                           | female      | 19/11/1956    |                    |
|                                                           | female      | 14/01/1975    |                    |
|                                                           | female      | 27/11/1966    |                    |
|                                                           | female      | 06/08/1964    |                    |
|                                                           | male        | 23/07/1951    | ×                  |
|                                                           |             |               |                    |
| lumber of record = 64                                     |             |               |                    |
|                                                           |             | ServerSOL     | )r. Conor D'Shea-3 |
|                                                           |             | SCIVEIDUL I   | A. Conor O Shea;;  |

Running the analysis will generate a list of all patients with hypothyroidism
This could be exported

to an excel sheet for saving and further analysis

Alternatively this may be printed off

### Check for thyroid function tests

| Analysis population criteria                                                                                                    | <ul> <li>This is similar to the previous analysis</li> <li><u>Analysis</u> Type in analysis name e.g</li> <li>"TFTs" and group name "Audits"</li> </ul>                                                                                                    |
|----------------------------------------------------------------------------------------------------|----------------------------------------------------------------------------------------------------|
| Patient criteria                                                                                                    | • Patient criteria Again all patients                                                                                                    |
| Age All     Sex All     Display sumame, first rame, eex, date of birth     Status active     Test All     Chapter All     Chapter All     Date Greater than     Date-1Y     Speciality All     Responsible     Responsible     Seciality All                                                                                                    | <ul> <li><u>Transaction Criteria</u> In this case, we could search for the last year only by choosing a date "greater than" "Date-1Y", however to see all TFTs in the target population, then "All" should be selected in the Date box. Tick to the left to see the dates when the search is run</li> </ul> |
| Item inclusion criteria     Image: orgonal criteria       Image: TSH     Image: Content     Image: Content       Image: TSH     Image: Content     Image: Content       Image: TSH     Image: Content </td <td><ul> <li><u>Item inclusion criteria</u><br/>In this example we search all patients</li> </ul></td>                                                                                                    | <ul> <li><u>Item inclusion criteria</u><br/>In this example we search all patients</li> </ul>                                                                                                    |
| Item exclusion criteria     © or     C and       Image: Constraint of the state of the state of the stat | <ul> <li>who have the term "TSH" in their records (in the last year)</li> <li><u>Restrict to another analysis</u> Finally we only want to search our "hypothyroid"</li> </ul>                                                                                                    |
| Restrict to another analysis     Restrict to prevention       Include     Hypothyroidism       Criteria     Test                                                                                                    | <ul> <li>Click on "OK" to save the analysis of all patients with hypothyroidism who have had a thyroid function test in the last</li> </ul>                                                                                                    |

year

## 5. Analyze and interpret your data

- We now have a list of patients with hypothyroidism who have had a thyroid function test performed in the last year
- From this a percentage uptake figure can be calculated
- Individual charts may need to be looked at to exclude data entry issues

# 6. Decide on what changes need to be made and implement them

- If our thyroid function testing in our hypothyroid patients is below target, we need to look at ways of improving it
- HealthOne can help you do this! Action Plan? – for a chart reminder Mail Merge? – send them all a letter

### Generate a list of those requiring TFTs

•Our final challenge is to generate the list of patients with hypothyroidism who <u>have not</u> had a thyroid function test in the last year

•We do this by repeating our search of hypothyroid patients, but this time we wish to remove those who have had their TFTs done, by using the exclude option

| hu  | pothyri | oidism           |         |        |             | m      | Grou         | ip: M  | Judits  |             | •      |    |   |
|-----|---------|------------------|---------|--------|-------------|--------|--------------|--------|---------|-------------|--------|----|---|
| 1.0 | pongr   |                  |         |        |             | 44     | Executio     | /n:    |         |             |        | •  |   |
| P   | atient  | criteria         |         |        |             |        |              |        |         |             |        |    |   |
|     |         | Age              | All     |        |             |        |              |        | •       |             |        |    |   |
|     |         | Sex              | All     |        |             |        |              |        | •       |             |        |    |   |
|     |         | Display          | surna   | me, fi | rst name, : | sex, d | ate of birth |        |         |             |        |    |   |
|     |         | Status           | active  | э      |             |        |              |        | •       |             |        |    |   |
|     |         | Test             | All     |        |             |        |              |        | •       |             |        |    |   |
| Т   | ransar  | ction criteria   |         |        |             |        |              |        |         |             |        |    |   |
| Þ   |         | CI               | napter  | All    |             |        |              | _      | -       |             |        |    |   |
|     |         |                  | Date    | All    |             |        |              |        | •       |             |        |    |   |
|     | Г       |                  | Name    | All    |             |        |              |        |         |             |        |    |   |
|     |         | Spe              | ciality | All    |             |        |              |        |         |             |        |    |   |
|     |         | Respo            | nsible  |        |             |        |              |        | •       |             |        |    |   |
| It  | em inc  | clusion criteria |         |        | 🖲 or        | C      | and          |        |         |             |        |    |   |
|     |         | medical history  |         | -      | Content     | -      | Contains     | -      | hypoth  | yroid; my   | xoedem | ia |   |
|     |         | repeat prescript | ion     | -      | Content     | -      | Contains     | •      | throxin | e: eltroxir | n      |    |   |
|     |         |                  |         | -      |             | -      |              | -      |         |             |        |    |   |
|     |         |                  |         | -      |             | -      |              | •      |         |             |        |    |   |
| Ite | em ex   | clusion criteria | а       |        | • or        | С      | and          |        |         |             |        |    |   |
| Þ   |         |                  |         | -      |             | -      |              | •      |         |             |        |    | _ |
|     |         |                  |         | -      |             | -      |              | •      |         |             |        |    |   |
|     |         |                  |         | -      |             | -      |              | •      |         |             |        |    |   |
|     |         |                  |         | -      |             | -      |              | •      |         |             |        |    |   |
| C   | Rest    | rict to anothe   | anal    | ysis   |             | C      | Restrict I   | to pre | ventio  | n           |        |    |   |
| F   | Exclud  | de 🔹 T           | FTs     |        |             |        |              |        |         |             |        |    |   |
| Ľ   |         |                  |         |        |             |        |              |        |         |             |        |    |   |

#### Create a Plan of Action for all?

•One option is to put a "Plan of Action" in to the charts of all patients needing blood tests

•From our Search result click the small box at the top left of the result (green arrow opposite) to highlight all patients found by the search

•Click on the "plan of Action" button (red arrow) to set up individual Plan of Action for each chart

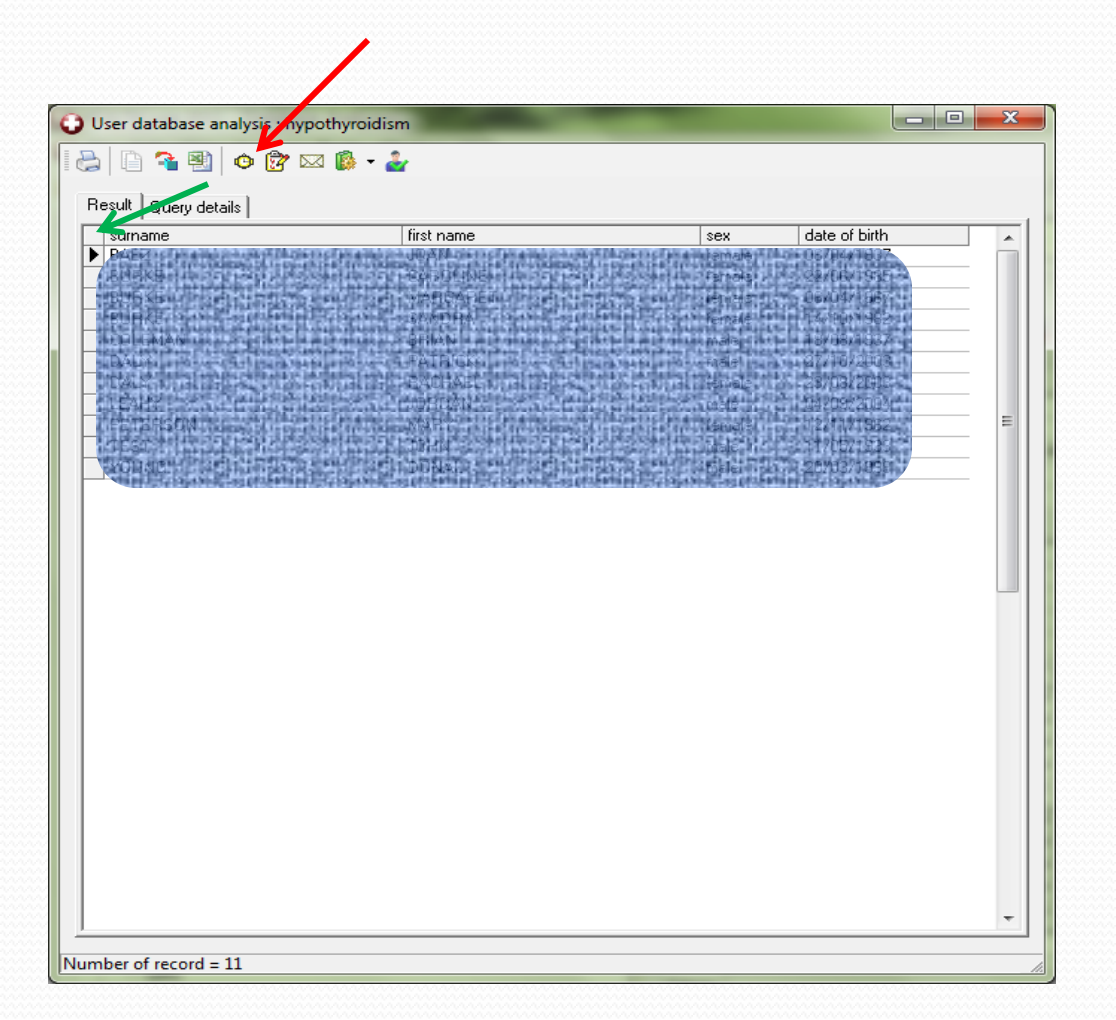

### **Action Plan**

•Creating an action plan will set up an alert on each chart in our target population

•In the Content box type an appropriate message

•To ensure that the action plan becomes immediately active set "planned date" to 1 week, "Reminder" is usually 2 weeks.

•This action plan will be displayed on opening a patient's chart if HealthOne is configured to do so. From main menu, select Tools – Options – Action Plan "If a Reminder should be Displayed – Select the Action Plan Tab

| Creation of action plan                                                                                                    | X |
|----------------------------------------------------------------------------------------------------|---|
| This dialog allow you to create a plan of action for all patients in the analysis result with the specified parameters<br><b>Press OK to confirm</b> |   |
| Planning transaction attributes                                                                                                    |   |
| Responsible: Dr. Conor O'Shea                                                                                                    |   |
| D <u>a</u> te of event: 03/11/2011 ▼ 40:34 ÷                                                                                                    |   |
| Speciality: general practice                                                                                                    |   |
| Planning of                                                                                                    | _ |
| Item : plan of action                                                                                                    |   |
| Content : check TFTs within last year                                                                                                    |   |
| Plan of action                                                                                                    | _ |
| ▼ Planned <u>D</u> ate : 1 → Week(s) ▼ 10/11/2011 ▼                                                                                                  |   |
| Frequency: 1 Week(s) I imes                                                                                                    |   |
| Supposed provider : Dr. Conor O'Shea                                                                                                    |   |
| Realis <u>a</u> tion item : done 🔹                                                                                                    |   |
| ☑     ☑     ☑     ☑       ☑     ☑     ☑     ☑   before the planned date                                                                              |   |
| <u> </u>                                                                                                    |   |

### Action Plan (continued)

A list of all "Action Plans" can be seen at any time by choosing the tab to the right of the Patient Selector If Action Plan is set up correctly, this reminder will appear when anyone opens the individual patient chart e.g. when issuing a repeat prescription

| HEALTH one 2011 - [Action p | olan]            |                         |                |           |                          |                   | • X           |
|-----------------------------|------------------|-------------------------|----------------|-----------|--------------------------|-------------------|---------------|
| 🜍 File Edit View Analysis   | Tools Window He  | lp                      |                |           |                          |                   | _ 8 ×         |
| 🖻 🗅 🗟 😓 🔞 🗏 • 🖠             | • 🗈 • 🔲 🏼 🖉 •    | 🖉 • 📼 🖬 • 🔓 MB 💥 /      | nh 🎟   16 16 S | 2. 85 m 🛍 | 🕲 » 🗶 🧶                  | 😫 🔏 😼             | Risk Score »  |
| Selector                    | Action plan      |                         |                |           |                          |                   |               |
|                             | •                |                         | -              | to do 💌   | Dr. Conor O'Shea 🔻       |                   | •             |
| Name Firstname              | Item Name        | Content                 | Planned Date   | Status    | Provider                 | Date of birth     | Sex 🔺         |
| ECLESIAN BRIAN              | plan of action   | avoid benzos            | 01/10/2011     | to do     | Dr. Conor O'Shea         | 18/08/1937        | male          |
| BAEZ JOAN                   | plan of action   | check TFTs in last year | 10/11/2011     | to do     | Dr. Conor O'Shea         | 06/04/1937        | female        |
| BURKE                       | plan of action   | check TFTs in last year | 10/11/2011     | to do     | Dr. Conor O'Shea         | 22/06/1985        | female        |
| BURKE MARGARET              | plan of action   | check TFTs in last year | 10/11/2011     | to do     | Dr. Conor O'Shea         | 06/04/1967        | female        |
| BURKE SAMDRA                | plan of action   | check TFTs in last year | 10/11/2011     | to do     | Dr. Conor O'Shea         | 14/10/1982        | female        |
| COLEMAN BRIAN               | plan of action   | check TFTs in last year | 10/11/2011     | to do     | Dr. Conor O'Shea         | 18/08/1937        | male _        |
| DALY PATHICK                | plan of action   | check TFTs in last year | 10/11/2011     | to do     | Dr. Conor O'Shea         | 27/10/2003        | male          |
| DALY BACHAEL                | plan of action   | check TFTs in last year | 10/11/2011     | to do     | Dr. Conor O'Shea         | 23/08/2003        | female        |
| LEARY JORDAN                | plan of action   | check TFTs in last year | 10/11/2011     | to do     | Dr. Conor O'Shea         | 04/09/2004        | male          |
| PETERSON MARY               | plan of action   | check TFTs in last year | 10/11/2011     | to do     | Dr. Conor O'Shea         | 12/11/1962        | female        |
| MHOL TEST                   | plan of action   | check TFTs in last year | 10/11/2011     | to do     | Dr. Conor O'Shea         | 11/05/1933        | male          |
| YOUNG DOWAL                 | plan of action   | check TFTs in last year | 10/11/2011     | to do     | Dr. Conor O'Shea         | 20/03/1999        | male          |
|                             |                  | 11                      |                |           |                          |                   |               |
|                             |                  |                         |                |           |                          |                   | -             |
| Views : Conor               | <u>-</u> 현 💹 X 🚎 | -                       |                | ⊠ M       | ail merge 📿 <u>R</u> efi | resh <sub> </sub> | Ο Cancel      |
|                             |                  |                         |                |           |                          | SOURCE Dr.        | Conor O'Shea: |

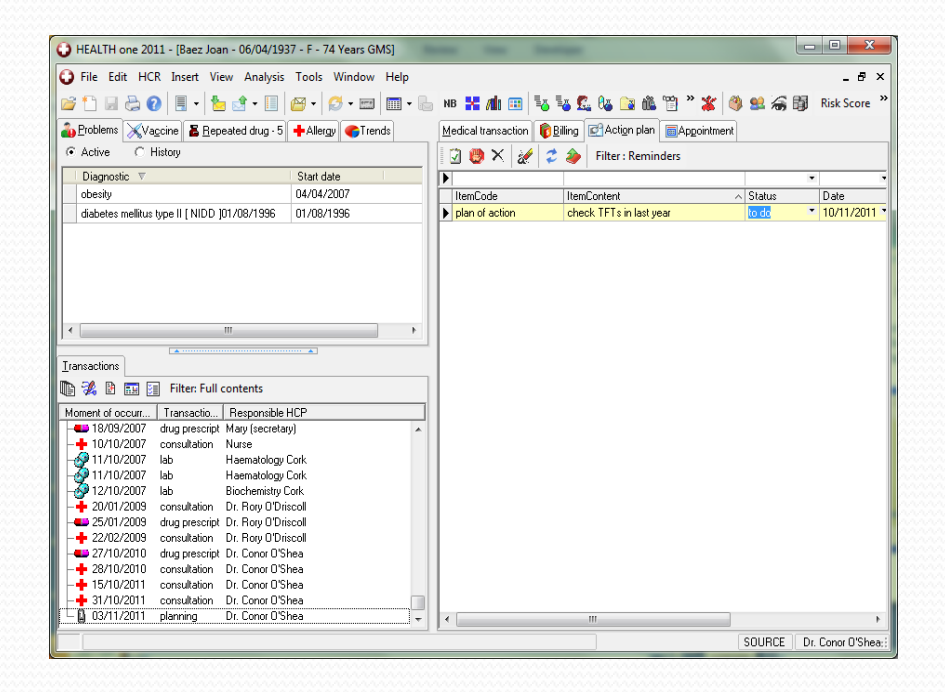

### Send patients a letter

•As before, select all patients found by the Search

•This time we click on the MailMerge button

•This begins the process by which we can easily print individual letters to all the selected patients, inviting them to attend for thyroid function tests

•The letter should be prepared in advance (like any hospital referral letter)

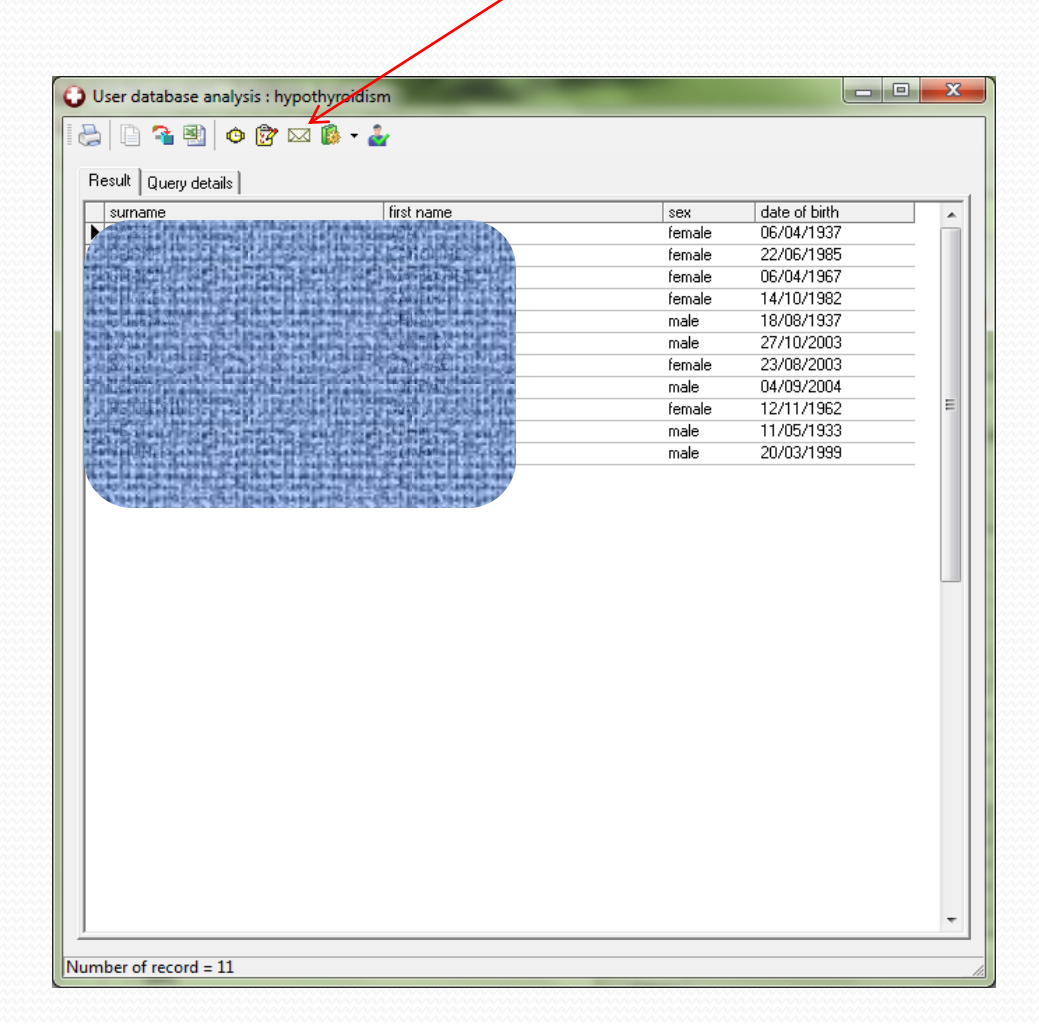

### Mail Merge - Continued

Clicking the MailMerge button will send you to your letter template folder from where the appropriate letter can be selected

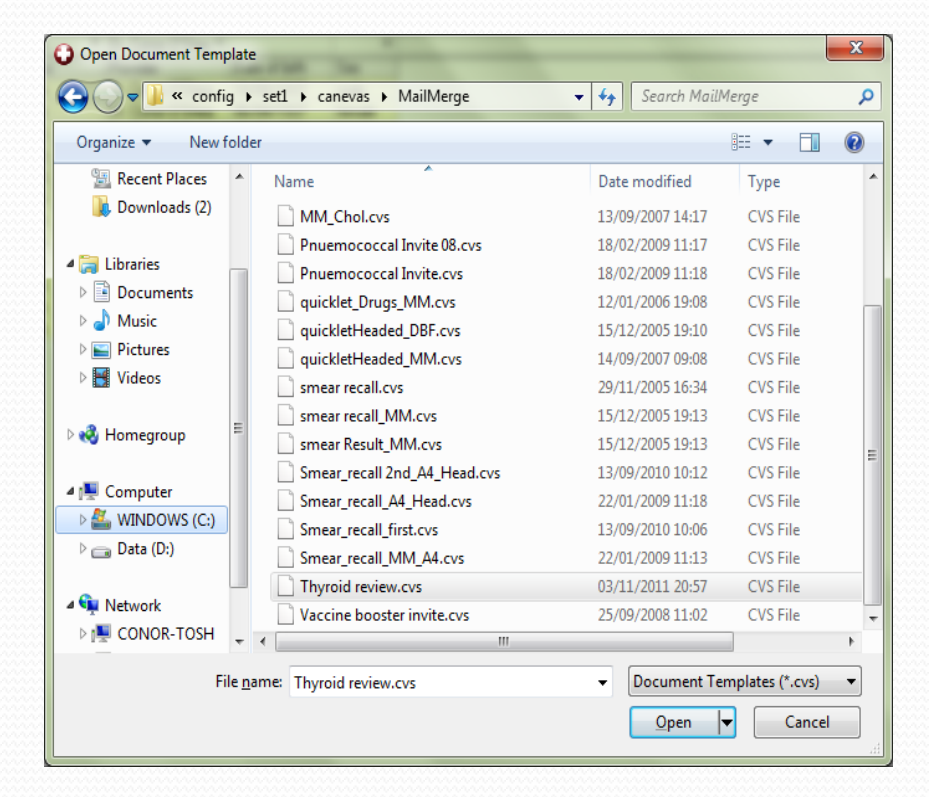

If your MailMerge letter is formatted correctly, all letters will now be prepared ready for printing

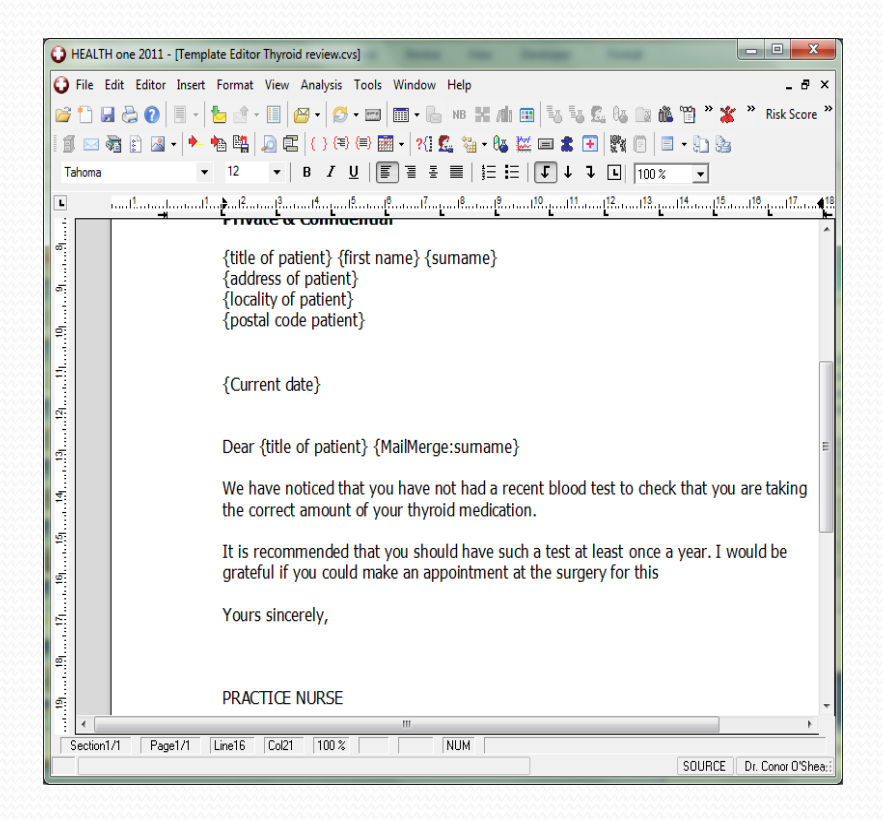

# 7. Re-audit your practice.

- After a designated period of time, the HealthOne search should be run again, in the hope that we have now reached the target figure for thyroid function monitoring
- Under the Professional competence scheme, a short report is required for any audit submitted. The results of your HealthOne searches and the measures taken by you, will form an important part of that report

# Summary

- Audit is about maintaining or improving standards in practice
- It is a requirement for all GPs under the Professional Competence Scheme
- HealthOne can make the processes in audit much easier for you
- Preparing for and doing audits will encourage good practices in using HealthOne